**Instructions for EVM (Enterprise Validation Manager)** – The Employee Validation **History** screen enables you to review and audit the status of your employee's entitlements to Intel<sup>®</sup> applications.

- 1. At supplier.intel.com, click "Supplier Log in & Support"
- 2. Go to "Employee Validation History" in your left menu

| Supplier.intel.com             | Employee Validation Management                                                                                                    |                |                            |                                                                                  |                                 |                         |  |
|--------------------------------|----------------------------------------------------------------------------------------------------|----------------|----------------------------|----------------------------------------------------------------------------------|---------------------------------|-------------------------|--|
| Supplier Home                  |                                                                                                    |                |                            |                                                                                  |                                 |                         |  |
| Employee Validation            | Employee Validation History                                                                                                    |                |                            |                                                                                  |                                 |                         |  |
| Employee Validation<br>History | The Employee Validation History screen enables you to review and audit the current status of your<br>employee's entitlements to Intel® applications.                                                                                                    |                |                            |                                                                                  |                                 |                         |  |
| EVM Maintenance                |                                                                                                    |                |                            |                                                                                  |                                 |                         |  |
|                                | <ul> <li>If an employee no longer requires access to a certain application, please click on the<br/><i>×</i> icon to remove their membership rights. When this option is selected, an e-mail message<br/>is issued to the employee informing them that their access rights have been changed.     </li> </ul> |                |                            |                                                                                  |                                 |                         |  |
|                                | <ul> <li>If an employee's employment status has changed or they no longer require access to Intel's</li> </ul>                                                                                                    |                |                            |                                                                                  |                                 |                         |  |
|                                | applications, please click on the <b>9</b> icon to remove ALL application access rights. Note: Once<br>you execute the 'Remove ALL Access' option. Intel will remove all access and entitlement                                                                                                    |                |                            |                                                                                  |                                 |                         |  |
|                                | rights from your employee's profile. In the event that access rights need to be re-established                                                                                                    |                |                            |                                                                                  |                                 |                         |  |
|                                | for an employee,                                                                                                    | we would       | require a re               | inewar of their registration                                                     | on request.                     |                         |  |
|                                | Show Approved User Only.                                                                                                    |                |                            |                                                                                  |                                 |                         |  |
|                                | <u>Users</u>                                                                                                    | Date -         | <u>Status</u> <del>-</del> | Application -                                                                    | Remove<br>Application<br>Access | Remove<br>All<br>Access |  |
|                                | <u>hmail ,mtest01</u>                                                                                                    | 09 Mar<br>2023 | Approved                   | Sort & Class Test<br>Engineering<br>Repository (STEER) -<br>Supplier Only        | ×                               | 0                       |  |
|                                | ILM ,test04                                                                                                    | 08 Mar<br>2023 | Approved                   | Excursion<br>Management<br>(SIR/SDR) - Supplier<br>Only                          | ×                               | 0                       |  |
|                                | Test ,PIM Supplier 03                                                                                                    | 08 Mar<br>2023 | Approved                   | Logistic Incident<br>Supplier Management<br>(LISM) - Supplier Only               | ×                               | •                       |  |
|                                | Test ,PIM Supplier 03                                                                                                    | 08 Mar<br>2023 | Approved                   | Issue Lifecycle<br>Management<br>(Outsource<br>Manufacturing) -<br>Supplier Only | ×                               | 0                       |  |
|                                | Test ,PIM Supplier 03                                                                                                    | 08 Mar<br>2023 | Approved                   | Excursion<br>Management<br>(SIR/SDR) - Supplier<br>Only                          | ×                               | 0                       |  |

3. If an employee no longer requires access to a certain application, please click on the × icon to remove their membership rights and enter an explanation. Click 'Reject User' button. <u>Note:</u> When this option is selected, an e-mail message is issued to the employee informing them that their access rights have been changed.

| Employee Validation History                                                                                                    |
|----------------------------------------------------------------------------------------------------|
| You have selected to reject this employee's application access. The comments section below enables you to provide a rejection notification to the end user indicating the reasons for your actions. |
| Please enter your rejection reason.                                                                                                    |
|                                                                                                    |
|                                                                                                    |
|                                                                                                    |
|                                                                                                    |
| Reject User                                                                                                    |

4. If an employee's employment status has changed or they no longer require any access to Intel's applications, please click on the **9** icon to remove ALL application access rights.

<u>Note:</u> Once you execute the 'Remove ALL Access' option, Intel will remove all access and entitlement rights from your employee's profile. In the event that access rights need to be re-established for an employee, we would require a renewal of their registration request.